## 1 ҚАДАМ

### Бастауды басып, Басқару панелін таңдаңыз

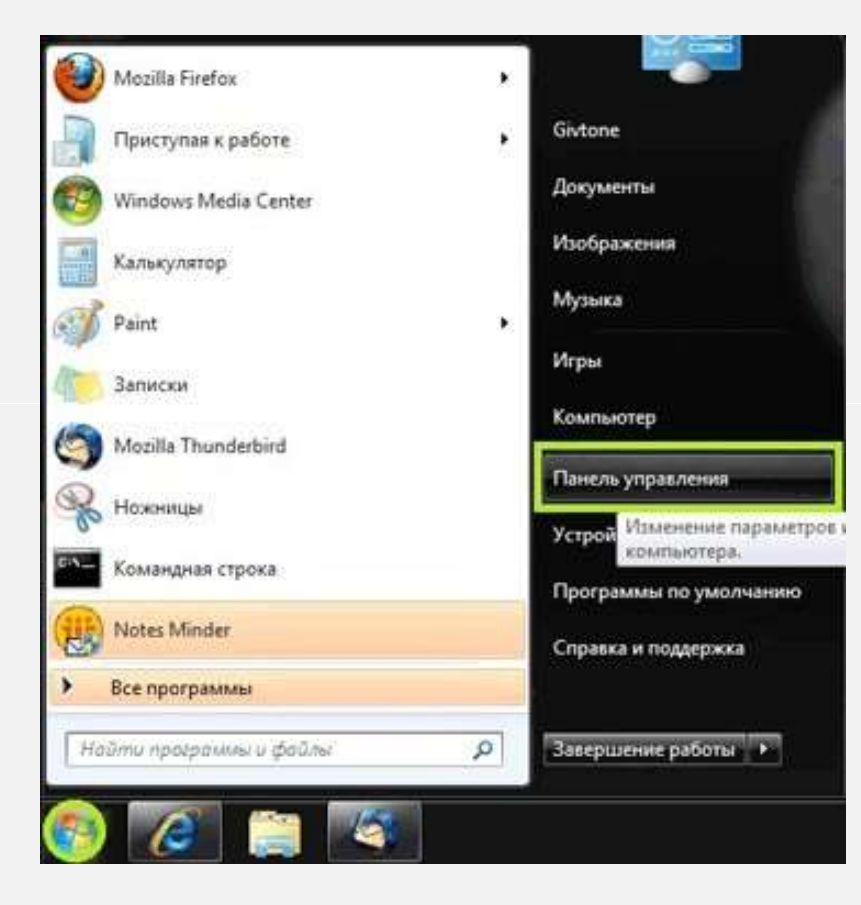

### 2 ҚАДАМ

#### Шыққан терезеден Желі және Интернет дегенді таңдаңыз

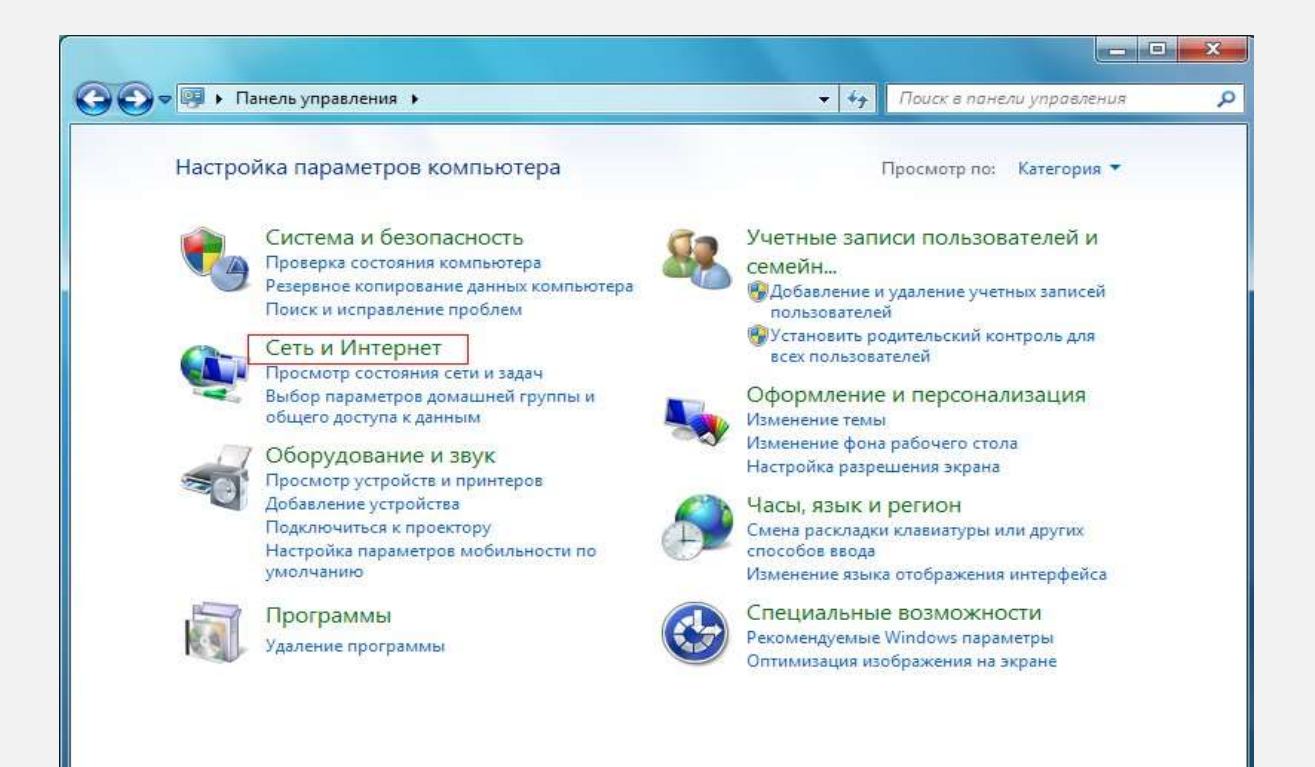

### 3 ҚАДАМ

Желілер мен жалпы қосылуды басқару орталығы дегенді таңдаңыз.

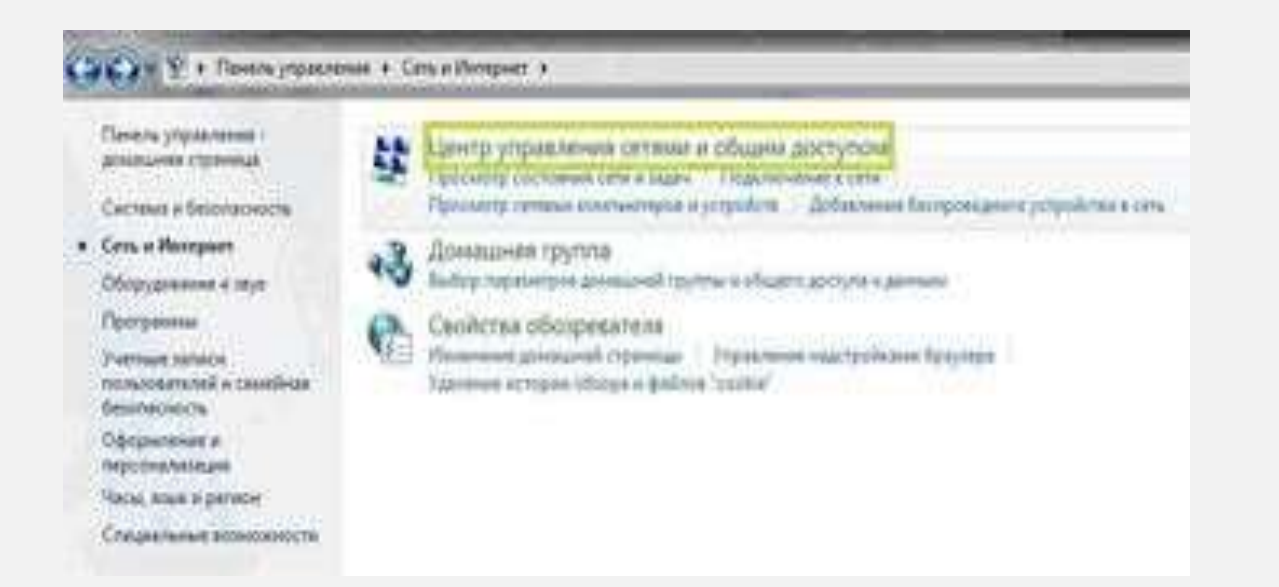

#### 4 ҚАДАМ

# Жаңа қосылуды немесе желіні баптау дегенді таңдаңыз.

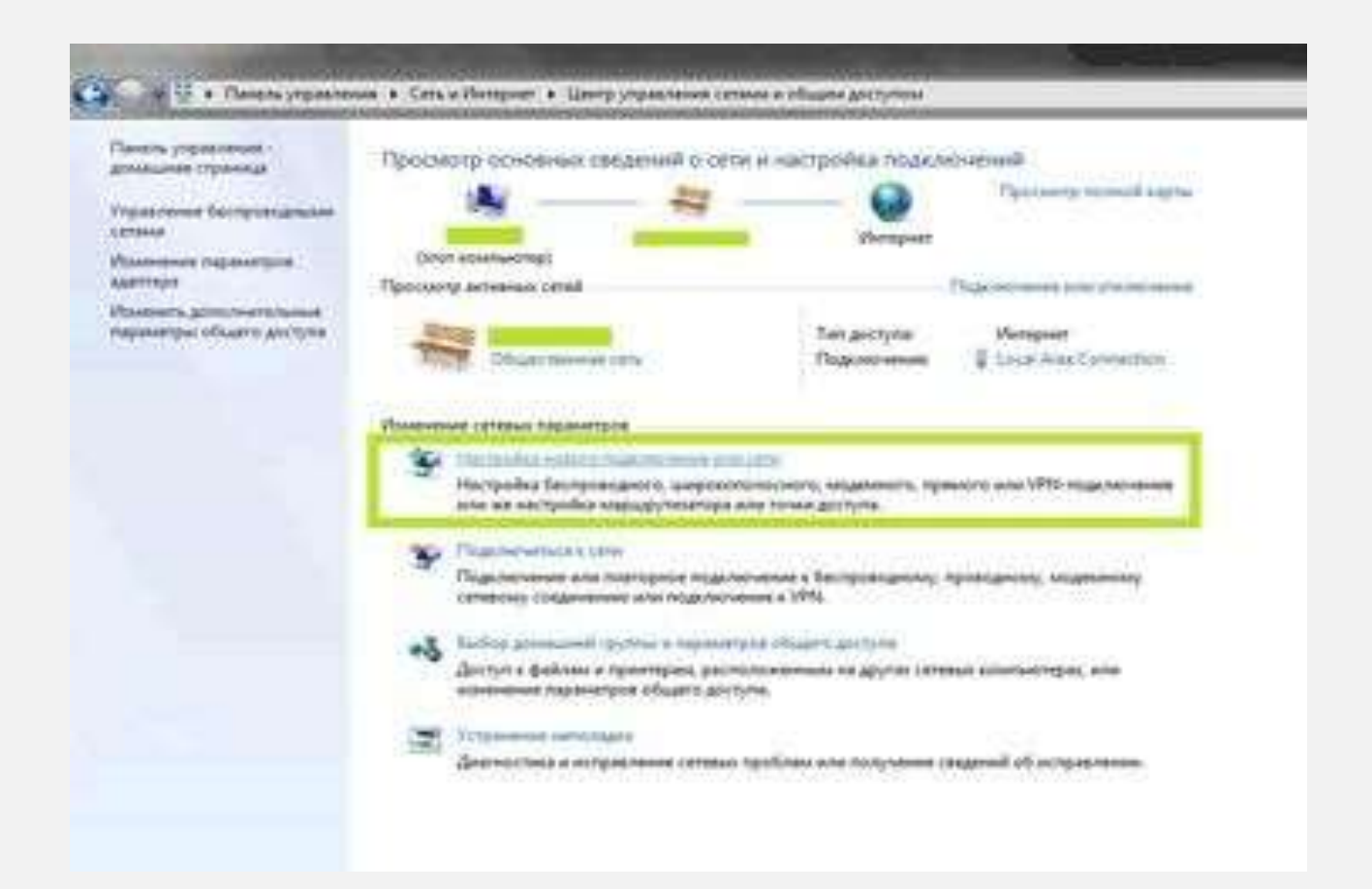

#### 5 ҚАДАМ

*Жұмыс орнына қосылу* дегенді таңдап, *Ары қарай* батырмасын басыңыз

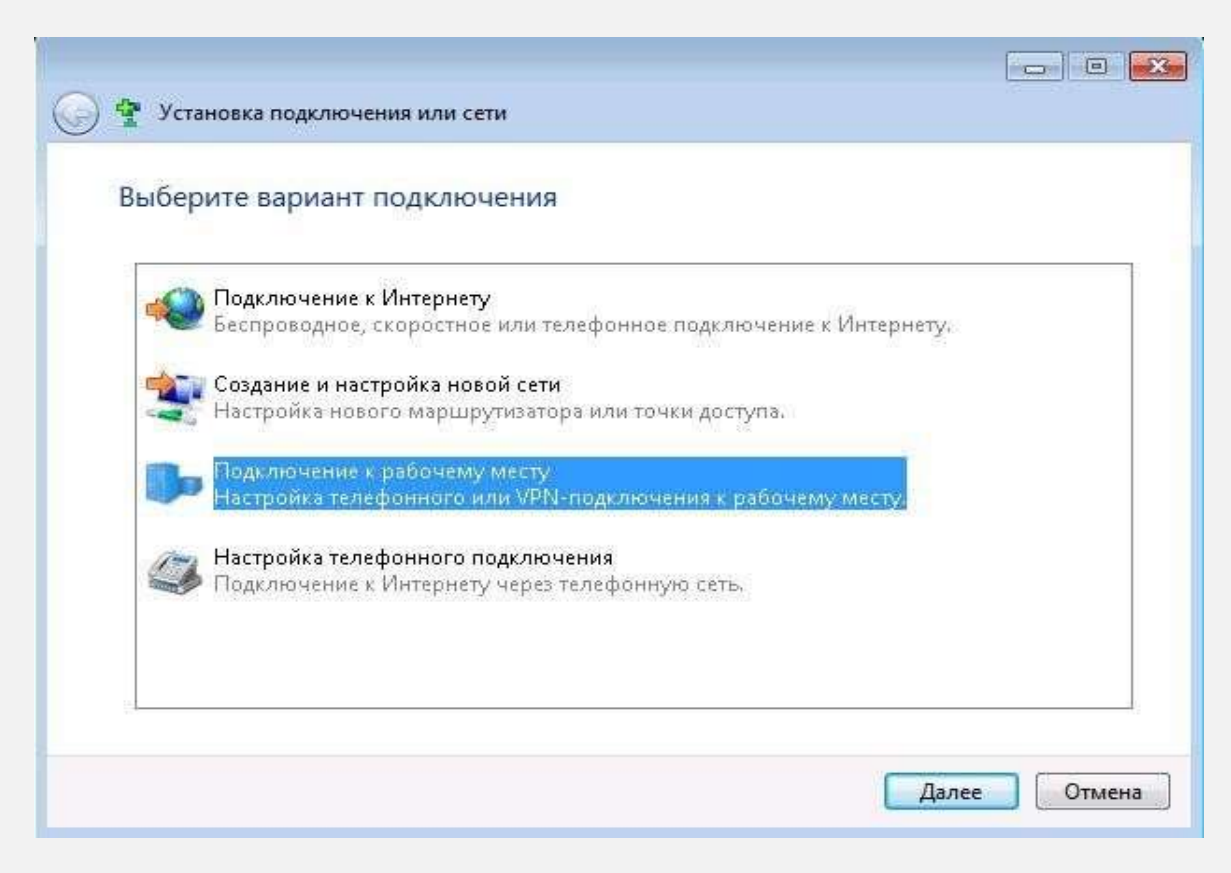

Одан кейін Интернетке менің қосылуымды қолдану (VPN) дегенді таңдап, Ары қарай батырмасын басыңыз

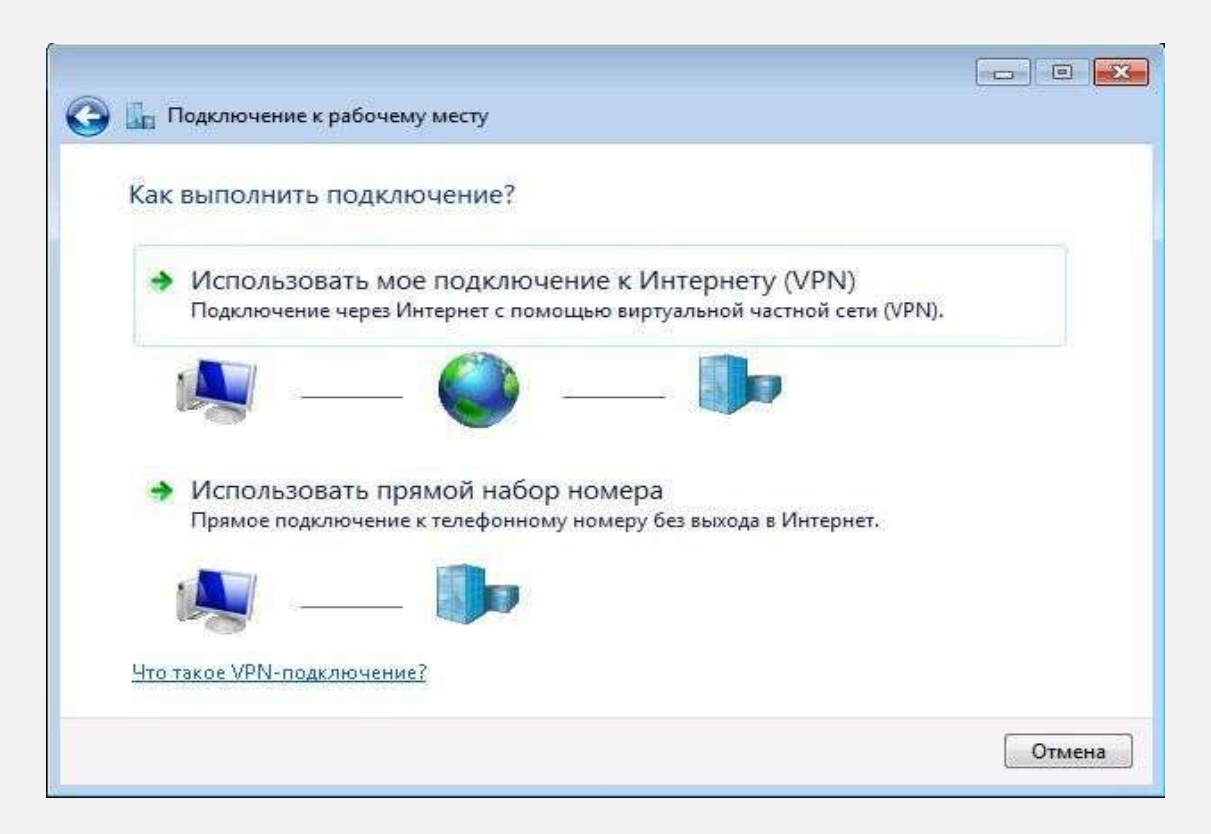

- Интернет-мекенжай деген алаңға 12tp.internet.beeline.kz (қатесіз, артық таңбасыз және бос орынсыз) дегенді жазу керек.
- *Тағайындалатын жердің атауы* деген алаңға VPN-байланыстың қалаған атауын жазыңыз (мысалы: *Beeline*).
- *Қазір қосылмай, болашақта қосылу үшін тек орнату* деген жолға қарама-қарсы жалаушаны қойыңыз.
- Ары қарай батырмасын басыңыз

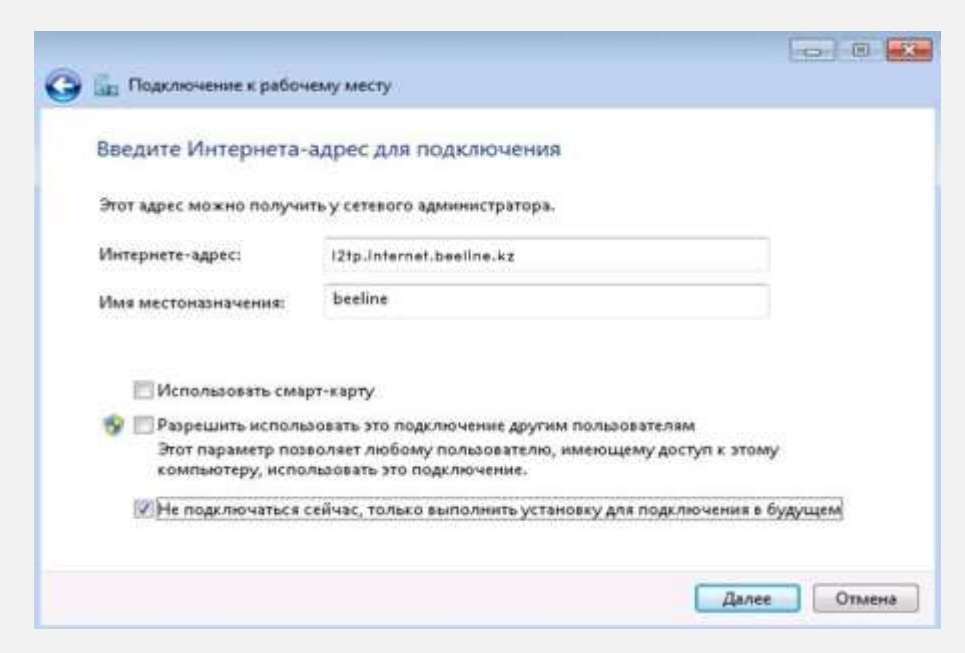

## 8 ҚАДАМ

- Пайдаланушы Интернетке қосылу үшін атбелгі енгізіледі.
- Құпиясөз Интернетке қосылу үшін тұрақты құпиясөз енгізіледі.
- *Құпиясөз* таңбаларының дұрыс енгізілгеніне көз жеткізу үшін, Енгізілген таңбаларды көрсету деген жолға қарама-қарсы жалаушаны қойыңыз.
- Жасау батырмасын басыңыз.

| Введите имя пользо      | зателя и пароль                                 |  |
|-------------------------|-------------------------------------------------|--|
| Пользователь:           | 099000000                                       |  |
| Пароль:                 |                                                 |  |
|                         | Отображать вводимые знаки Запомнить этот пароль |  |
| Домен (не обязательно): |                                                 |  |
|                         |                                                 |  |
|                         |                                                 |  |
|                         |                                                 |  |

### 9 ҚАДАМ

### Жабу батырмасын басыңыз.

|                                                                                                    | - • •           |
|----------------------------------------------------------------------------------------------------|-----------------|
| S 🕎 🐨 Подключение к рабочему месту                                                                                                    |                 |
| Подключение готово к использованию                                                                                                    |                 |
| in the second second se |                 |
|                                                                                                    |                 |
| Подключиться <u>с</u> ейчас                                                                                                    |                 |
|                                                                                                    |                 |
|                                                                                                    |                 |
|                                                                                                    | <u>З</u> акрыть |

Енді Желілер мен жалпы қосылуды басқару орталығы деген жерден Адаптер параметрлерін өзгерту дегенді таңдаңыз.

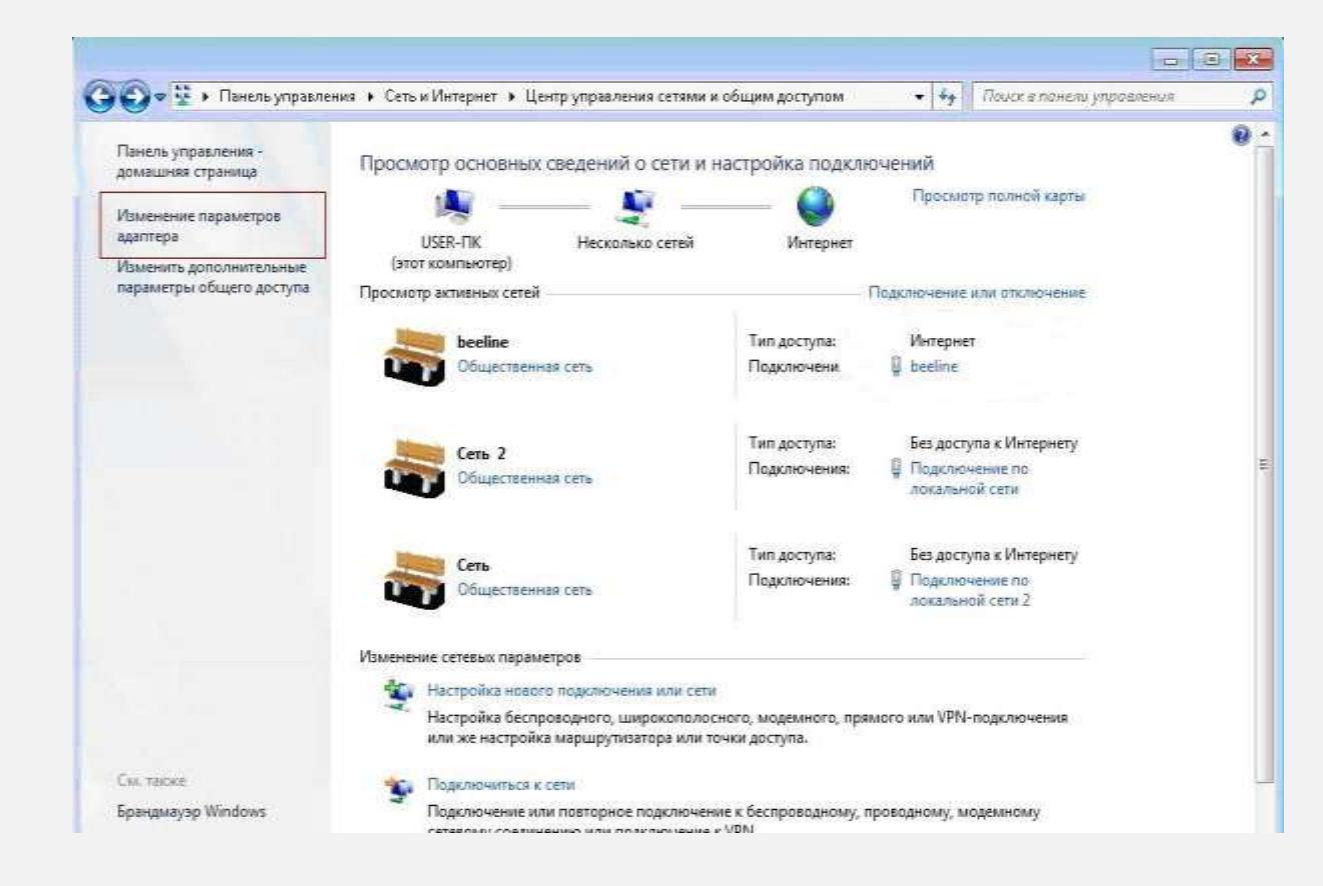

Шыққан терезеден өзіңіздің VPN-байланысыңыздың (бұл жағдайда Beeline) таңбасын таңдаңыз да, соның үстіне барып, тышқанның оң жақ батырмасын басып, Сипаты дегенді таңдаңыз.

|        |                       |           |                                                                         |                                                             |                | X |
|--------|-----------------------|-----------|-------------------------------------------------------------------------|-------------------------------------------------------------|----------------|---|
| 00     | ) 🗢 👰 « Сетевые       | подкл     | <b>•</b>                                                                | 🛉 Поиск                                                     |                | Q |
| Файл   | Правка Вид С          | ервис Дог | толнительн                                                              | ю Справка                                                   |                |   |
| 🖣 Упо  | рядочить 🔻 🔳          | Виды 🔻 🛚  | 🔶 Запуск г                                                              | юдключения »                                                |                | 0 |
| Имя    | Состояние             | Имя устр  | ройства                                                                 | Подключение                                                 | Категория сети | » |
| Подклю | очение по<br>ной сети | line VPN  | Подкли<br>Состоян<br>Сделать<br>Создать<br>Создать<br>Удалить<br>Переим | рчить<br>ие<br>подключением по<br>копию<br>ярлык<br>еновать | умолчанию      |   |
|        |                       |           | Свойств                                                                 | а                                                           |                |   |
|        |                       |           |                                                                         |                                                             |                |   |

# Жалаушалар мен бөлімдерді суреттегідей етіп қойып, содан кейін ОК батырмасын басыңыз.

| 🔋 beeline - свойства 🛛 💌                                                                                                    | 🚪 beeline - свойства 💽                                                                                                    | 🚡 beeline - свойства                                                                                                    | 🚽 beeline - caolicraa                                                                                                    |
|----------------------------------------------------------------------------------------------------|----------------------------------------------------------------------------------------------------|----------------------------------------------------------------------------------------------------|----------------------------------------------------------------------------------------------------|
| Общие         Параметры         Безопасность         Сеть         Доступ           Имя компьютера или IP-адрес назначения (например, microsoft.com, 157.54.0.1 или 3ffe:1234::1111);         12tp.internet.beeline.kz  | Общие Параметры Безопасность Сеть Доступ<br>Параметры набора номера<br>Отображать ход подключения<br>Запрашивать имя, пароль, сертификат и т.д. | Общие Параметры Безопасность Сеть Доступ<br>Тип VPN:<br>L2TP IPSec VPN<br>Дополнительные параметры                                                                                                    | Общие Параметры Безопасность Сеть Доступ<br>Компоненты, используемые этим поркложениен:<br>— Протокой Интернета версика БТСР//РУБІ<br>— Протокой Интернета версика 4 (ТСР//РУ4) |
| Очередность установления подключения<br>Перед тем как установить виртуальное подключение,<br>можно сначала подключиться к общественной сети,<br>например, к Интернету.<br>Сначала набрать номер для этого подключения: | Включать домен входа в Windows<br>Параметры повторного звонка<br>Число попыток набора номера: 3<br>Интервал между попытками: <u>1 минута</u>    | Шифрование данных необязательное (подилючиться даже без шифрования) Проверка подлинности Протокол расширенной проверки подлинности (EAP) Фазрешить следующие протоколы                                                                                                    | У Служба доступа к файлан и принтерам сетей Microsoft  Клиент для сетей Microsoft  Установить                                                                                   |
| Сведения о собираемых данных и их использовании см. в<br>заявлении о конфиденциальности в Интернете.                                                                                                    | Время простоя до разъединения: никогда •<br>Порог простоя: •<br>Перезвонить при разрыве связи<br>Параметры PPP                                  | Для VPN тыпа IKEv2 будет использован<br>EAP-MSCHAPv2. Для других тыпов VPN выберите<br>аобые из атих протоколов.<br>Пезашифрованный пароль (PAP)<br>IV Протокол проверки пароль (PAP)<br>IV Протокол проверки парола (CHAP)<br>IV Протокол Microtolt CHAP верски 2 (MS-CHAP v2)<br>IV Использовать автоматически ини входа и пароль<br>Windows (и иня домена, если существует) | Описание<br>ТСРАР версии 6. Самая поздняя версия IP-протокола,<br>обеспечивающая связы в разнородных<br>взаимосвязанныя сетях.                                                  |
| ОК. Отмена                                                                                                    | Отмена                                                                                                    | ОК. Отмена                                                                                                    | ОК Отмена                                                                                                    |

Енді өзіңіздің VPN-байланысыңыздың үстінен тышқанның сол жақ батырмасымен екі рет басып, шыққан терезедегі *Пайдаланушы* деген жолға атбелгіні, *Құпиясөз* деген жолға Интернетке кіретін тұрақты құпия сөзіңізді жазыңыз. *Қосылу* дегенді басыңыз.

| Пользователь: 0                                                          | 1990000000                                           |
|--------------------------------------------------------------------------|------------------------------------------------------|
| Пароль:                                                                  | ••••••                                               |
| <ul> <li>Сохранять им</li> <li>только для</li> <li>для любого</li> </ul> | я пользователя и пароль:<br>я меня<br>о пользователя |

Байланыс сәтті орнатылған соң, жүйе сізге желіні қайда жатқызатыныңызды сұрайды. *Қоғамдық желі* дегенді таңдаңыз.

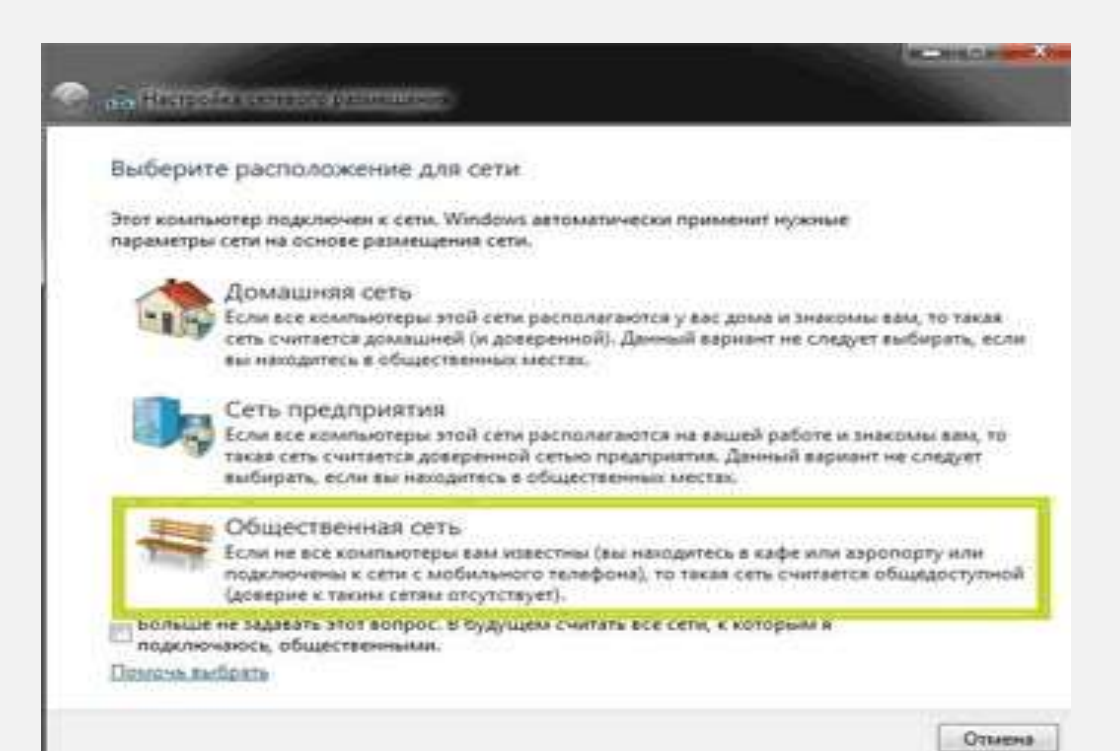